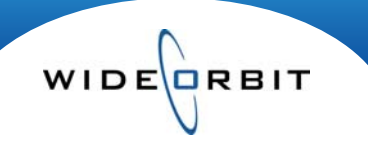

# **Icon Legend**

Г

Various icons exist throughout the *WO Sales* application. Many appear in all areas while others are specific to certain parts of the application. Below is a list of icons found in *WO Sales*.

| wo                     | SALES                     | Home                          | Accounts                       | Opportunities                | Inventory                                             | Research                                  | Analytics                                                                                                    | Activities                              | Other  |
|------------------------|---------------------------|-------------------------------|--------------------------------|------------------------------|-------------------------------------------------------|-------------------------------------------|----------------------------------------------------------------------------------------------------|-----------------------------------------|--------|
| Applic                 | ation<br>Indicates a      | pull down n                   | nenu or a lis                  | st of pre-exist              | ing options                                           | for the field                             |                                                                                                    |                                         |        |
| x                      | Delete an ite             | m. For exam                   | nple, delete a                 | a Daypart selec              | cted in an Av                                         | ail 🛛 Prim                                | e.                                                                                                    |                                         |        |
| •                      | Add an item.              | For exampl                    | e, add a Der                   | nographic in a               | Proposal he                                           | ader A25-54                               | 4 <b>E</b>                                                                                                    |                                         |        |
| $   \mathbf{\bullet} $ | Radio button              | that is toggle                | ed on/off. Fo                  | or example, Pu               | blish a Progr                                         | am for Sellin                             | g <sup>Published for S</sup>                                                                                                    | Gelling 💽 Yes 🔵 I                       | No     |
| *                      | Indicate a ma             | andatory sec                  | tion or field.                 | For example, a               | areas on an .                                         | Avail Header                              | Account*                                                                                                    | r.                                      |        |
|                        | Collapse and items on a R | d Expand cor<br>ate Card Pric | ntrols adjusti<br>sing Workshe | ng all items on<br>eet.      | a list at once                                        | e. For examp                              | le, expand/co                                                                                                    | ollapse all inve                        | entory |
| Đ                      | Expand an ite             | em to view d                  | etails below.                  | For example,                 | view all vers                                         | ions of a Pro                             | posal.                                                                                                    |                                         |        |
|                        | Collapse deta             | ail levels.                   |                                |                              | December     M T W Th                                 | 2009<br>F Sa Su                           | December 20                                                                                                    | 009\$►                                  |        |
|                        | Calendar allo             | owing drag hi<br>es.          | ghlighting fu                  | nctionality whe              | 30 1 2 3<br>7<br>8 9 10<br>14 15 16 17<br>21 22 23 24 | 4 5 6<br>11 12 13<br>18 19 20<br>25 26 27 | M         T         W         Th         F           30         1         2         3         4           7         8         9         10         11           14         15         16         17         18           21         22         23         24         25 | Sa Su<br>5 6<br>12 13<br>19 20<br>26 27 |        |
|                        | Calendar allo             | wing selection                | on of a single                 | e date.                      | <u>Select</u> <u>Clea</u>                             | Drag vs.                                  | Single sele                                                                                                    | ct                                      |        |
| i                      | Information p             | anel display                  | s on search                    | screens for any              | y selected ite                                        | em.                                       |                                                                                                    |                                         |        |
| 3                      | Search field              | l.                            |                                |                              |                                                       |                                           |                                                                                                    |                                         |        |
| Home                   | Menu/Home                 | and Dashl                     | ooard dash                     | nlets                        |                                                       |                                           |                                                                                                    |                                         |        |
| Ø                      | Edit. This i              | ncludes titl                  | e, selecting                   | g columns, fi                | lters, and r                                          | ow height.                                |                                                                                                    |                                         |        |
| <u>5</u> 5             | Refresh. T                | his allows                    | users to pu                    | Ill the most re              | ecent activ                                           | ity directly f                            | rom the se                                                                                                    | rver.                                   |        |
| •                      | Export. Ex                | port dashle                   | et informati                   | on to an Exc                 | el workshe                                            | et.                                       |                                                                                                    |                                         |        |
| ×                      | Delete. Re<br>Add Dashle  | emove a da                    | shlet from                     | the screen.<br>on at the top | Note: this or right side of                           | delete is no<br>of page to r              | t permaner<br>ecreate or a                                                                                                    | nt, click the<br>add any das            | shlet. |

Version 1.6-120916

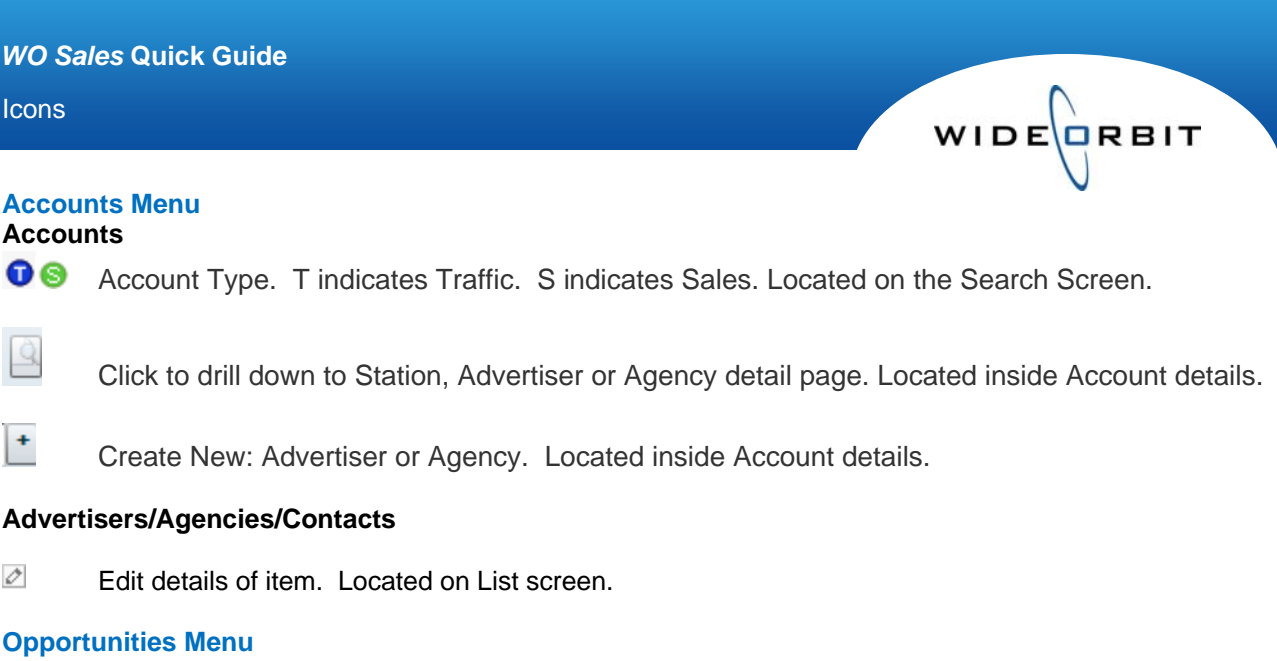

#### **Opportunities Menu** Avails and Proposals

Search Screen

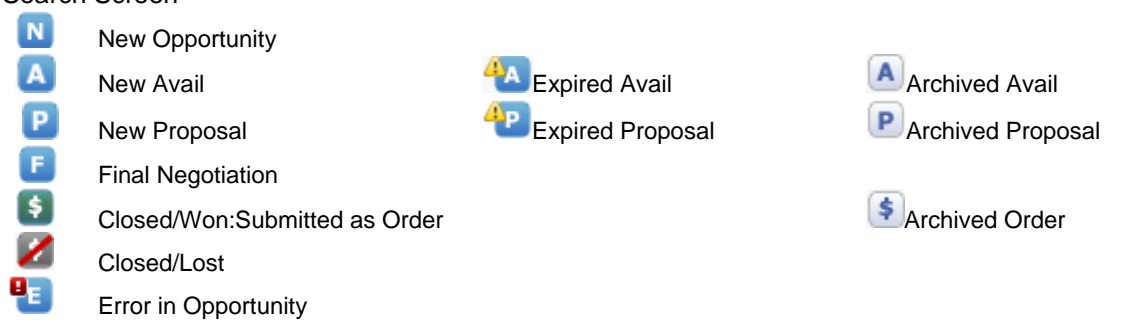

# Avails and Proposals – Header

- \* Indicates a mandatory section or field.
- 1 Denotes the section is complete.
- × Indicates more information is needed to complete the section.
- ⚠ Indicates edits and modifications must be completed in the Workspace: Rates and Ratings.

#### Avails and Proposals - Inventory

- Ρ Program Inventory
- R Time Period or Program Rotator
- N Non-Broadcast Inventory
- A All Program types

#### Avails and Proposals – Avail or Proposal tab

📑 Heat Map

#### >=100 <75 <100

The Heatmap can be activated by clicking the Heat Map icon on the Spots toolbar. The heat map color codes cells based on inventory sell out, various colors indicating different levels.

#### Icons

# **Post Buy Analysis**

Search Screen

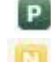

Indicates Posted

Indicates Not Posted; an error in returning results occurred - no actual ratings located.

# **Inventory Menu**

Programs

Search Screen

Indicates a Status of Published for selling.

Indicates a Status of Unpublished, thus not available for selling.

P R

Ρ

U

Indicates the Type is Program.

Indicates the Type is Rotator, Time Period or Program.

# **Program details**

.

Filter access. For example, click to establish or edit details for a selected field. Days/Times

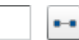

WIDE

Close. Click to close the filter details window.

# Non-Broadcast

#### Search Screen

0

à

U

....

Published for selling. Unpublished for selling.

#### **Program Schedule**

Edit Program details. Requires appropriate security rights.

View Program details.

# **Rate Card**

# Search Screen

- Published; active for use in Avails and Proposals.
- Unpublished; not available for use in Avails and Proposals.
- Archived; can be referenced or Published in future. For example, Olympic or Political rates.

#### **Card Properties**

Filter access. For example, click to establish or edit details for a selected field.

Close. Click to close the filter details window.

# Pricing Worksheet

- Published; Inventory/Program Status.
- Unpublished; Inventory/Program Status.
- Expand inventory line to view comparison data.
- Collapse inventory line.

Edit Non-Broadcast, Rotator or Program details.

Version 1.6-120916

#### Icons

PQ

View Non-Broadcast, Rotator or Program details. N in symbol indicates Non-Broadcast, R=Rotator, P=Program

<50 <75 <100 >=100

Show Heat Map The Heatmap can be activated by checking the Heat Map box on the Pricing Worksheet. The heat map color codes cells based on inventory sell out, various colors indicating different levels.

#### **Research Menu**

#### **Ratings Management**

#### Search Screen

| N           | New - Rating Book Status.                        |
|-------------|--------------------------------------------------|
| Р           | Published for Use.                               |
| U           | Unpublished.                                     |
| A           | Archived.                                        |
| Open        | Click to open a Rating Book.                     |
| Import Data | Import Data – click to import a new rating book. |
| A.          | Reset sort to default column sorting.            |

#### **Rating Book**

|        | Select Demos                  |   |
|--------|-------------------------------|---|
| Инн    | <ul> <li>Favorites</li> </ul> | , |
| A18-34 | - Adults                      | , |
| A25-49 | Women                         | , |
| A25-54 | Men                           | , |
| A35+   | Children/Teens                | , |
| M18-34 | Adults 2                      | , |
| M25-49 | Details                       |   |
| M25-54 | 🖌 Rating                      |   |
| M35+   | 🖌 Share                       |   |
| W18-34 | ✓ н/р                         |   |
| W25-49 | 000                           |   |
| W25-54 | Universe                      |   |
| W35+   | All None                      | × |
|        |                               |   |

Demos can be selected inside a Rating Book or Overnight.

indicates a demo group has at least one demographic represented on the screen.

M indicates a demographic or a demo detail has been selected to appear on screen.

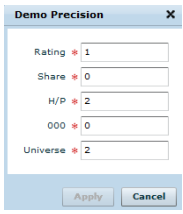

WIDECRBIT

Demo Precision found in Manage Views pull down. Control decimal place settings for demo details.

#### Mapping Icons

.00

Station assigned Program name **Auto-Mapped** to Nielsen program name.

Manually mapped programs.

- Error in mapping.
  - Confirmed mapping.

Note: Icon color denotes mapping status – roll mouse over icon to view mapping status details in a tool tip format. Red – potential error Yellow – multiple mapping options available Green – system is confident of accurate

Delete selected item(s).

K Close the Rating Book to return to the Search Screen.

| Overnights<br>Latest Available | Click to view latest available overnight.                                |
|--------------------------------|--------------------------------------------------------------------------|
| DMA GEN L7                     |                                                                          |
| DMA GEN L3                     | Click the menu arrow to view all available overnights for date selected. |
| DMA GEN L                      |                                                                          |
|                                |                                                                          |

Version 1.6-120916